## 4. **DISPOSITIVOS APPLE**

## 4.1. CONEXIÓN CON DISPOSITIVOS APPLE

Esta conexión de red se realiza activando el WiFi del dispositivo Apple y seleccionando la red con el

SSID de nombre Andared\_Corporativo

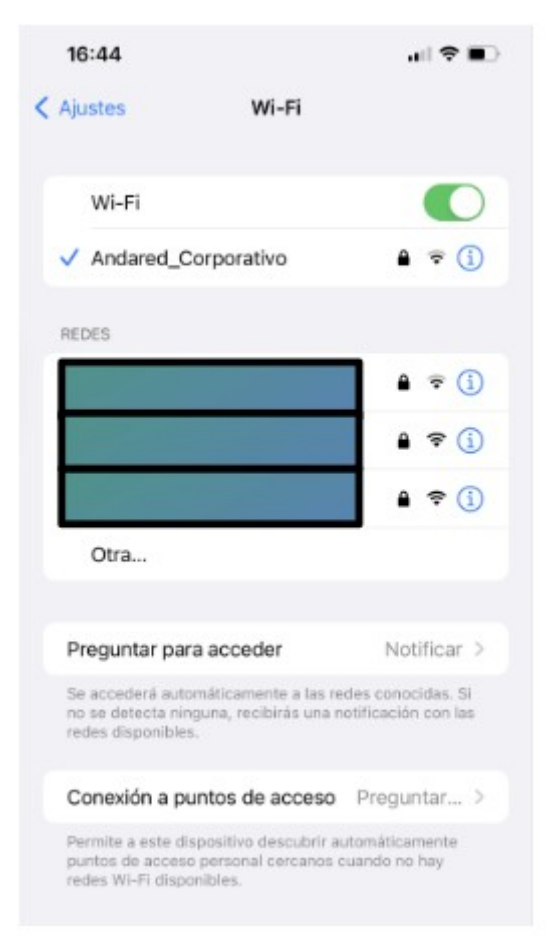

Se cumplimentará los campos requeridos con usuario y contraseña, posteriormente seleccionando la opción "Acceder"

| 16:43             |                     | ••• 4G              |
|-------------------|---------------------|---------------------|
| Introduce la      | a contraseña de "An | ndared_Corporativo" |
| Cancelar Contrase |                     | ña Acceder          |
| Nombre de         | usuario rdorg       | gon457              |
| Contraseña        |                     |                     |
|                   |                     |                     |

El dispositivo pedirá que verifiquemos el certificado del servidor seleccionando "Confiar"

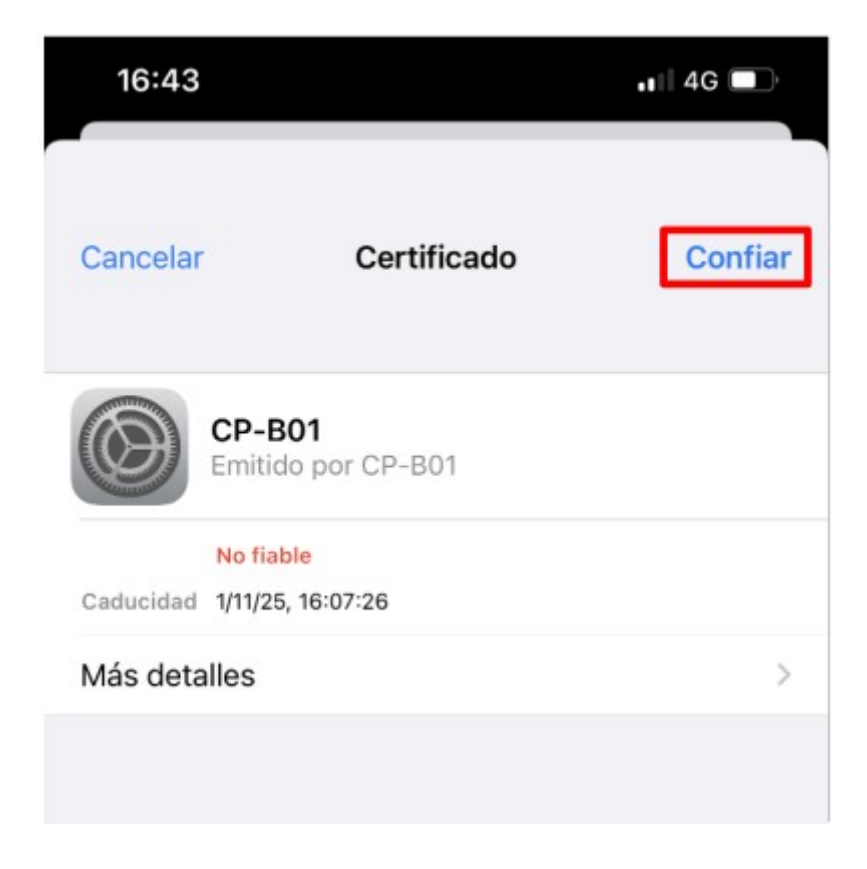

Se validarán las credenciales y si todo está correcto se iniciará sesión en la red:

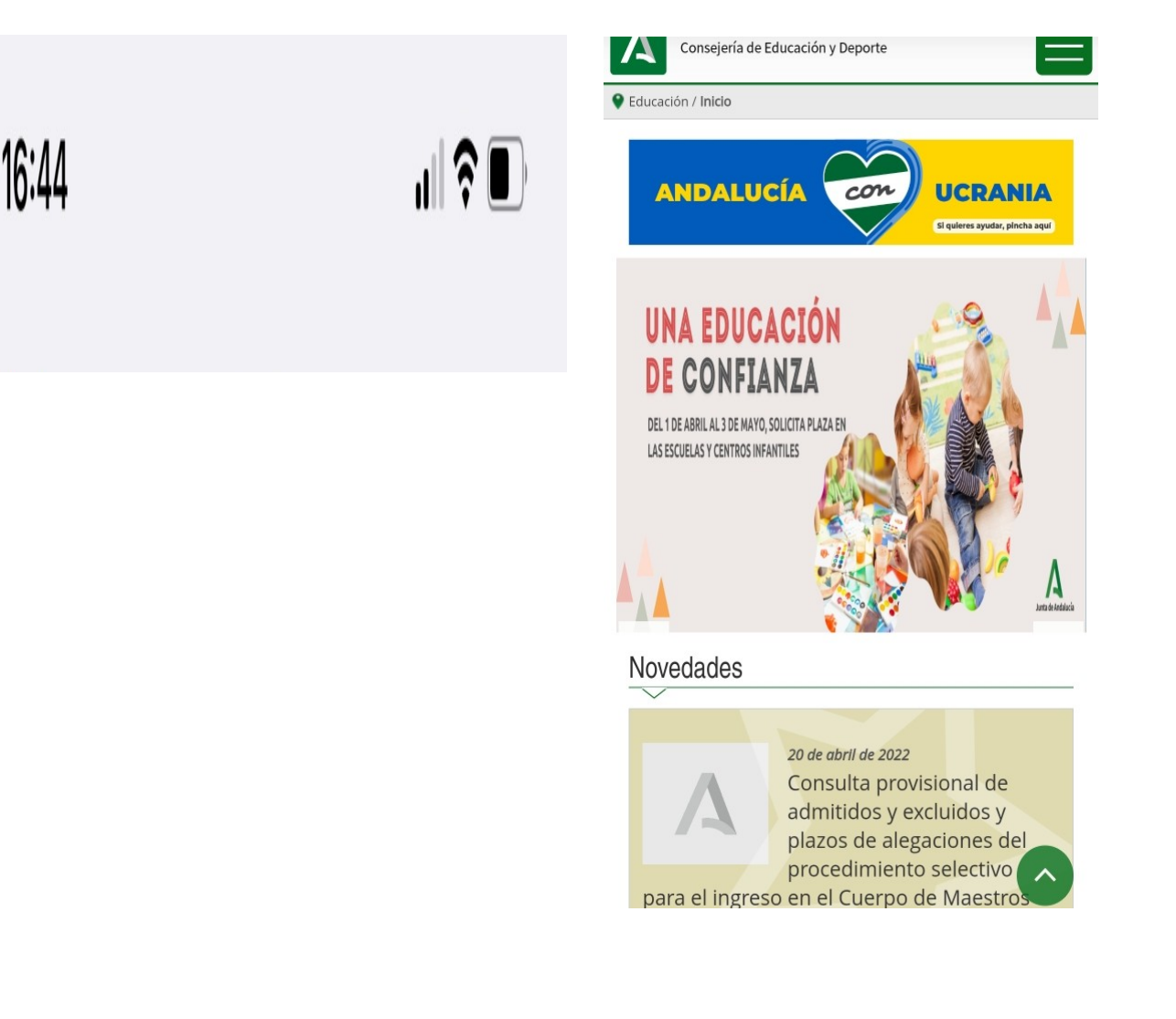

## 4.2. OLVIDAR RED EN DISPOSITIVOS APPLE

Para olvidar la red en los dispositivos APPLE se accede a los ajustes WiFi y a continuación se selecciona sobre el símbolo "i". Posteriormente se muestra la opción "Omitir esta red", presionamos sobre esta.

| 13:25 🕇                                                                                                    |             | 13:25 -                                                                                                    |
|----------------------------------------------------------------------------------------------------|-------------|----------------------------------------------------------------------------------------------------|
| < Ajustes Wi-Fi                                                                                                    |             | <b>&lt;</b> Wi-Fi Andared_Corporativo                                                                                                    |
| Wi-Fi                                                                                                    |             | Omitir esta red                                                                                                    |
| ✓ Andared_Corporativo                                                                                                    | ۵ 🗢         |                                                                                                    |
| MIS REDES                                                                                                    |             | Conexión automática                                                                                                    |
|                                                                                                    | a ≑ (j      | Modo de datos reducidos                                                                                                    |
| OTRAS REDES                                                                                                    | a 🗢 j       | El modo de datos reducidos ayuda a disminuir el uso<br>de datos del iPhone en tu red móvil o en las redes<br>Wi-Fi específicas que selecciones. Cuando esta<br>función está activada, se pausarán las<br>actualizaciones automáticas y las tareas en segundo |
|                                                                                                    |             | Dirección Wi-Fi privada                                                                                                    |
|                                                                                                    |             | Dirección Wi-Fi D2:53:F8:EC:A7:BC                                                                                                    |
| Otra                                                                                                    |             | El uso de una dirección privada contribuye a reducir<br>el rastreo de tu iPhone cuando te conectes a distintas<br>redes WI-FI.                                                                                                    |
|                                                                                                    |             | Limitar rastreo de dirección IP                                                                                                    |
| Preguntar para acceder Notificar ><br>Se accederá automáticamente a las redes conocidas.<br>Si no se detecta ninguna, recibirás una notificación<br>con las redes disponibles. |             | Puedes limitar el rastreo de tu dirección IP<br>ocultándola a los rastreadores conocidos en Mail y<br>Safari.<br>DIRECCIÓN IPV4                                                                                                    |
| Conexión a puntos de acceso Pro                                                                                                    | egunt >     | Configurar IP Automática >                                                                                                    |
| Permite a este dispositivo descubrir esto                                                                                                    | náticamente | Dirección IP                                                                                                    |

Aparecerá un mensaje de aviso notificando que que ya no se conectará a dicha red, y seleccionamos se "Omitir". Después de ello ya no aparece la red **Andared\_Corporativo** como red reconocida.

| 13:25 🕇                                                                                | 🗢 🕞                            | 13:26 🕇                                                     |                     |
|----------------------------------------------------------------------------------------|--------------------------------|-------------------------------------------------------------|---------------------|
| Wi-Fi Andared_Corpo                                                                    | orativo                        | < Ajustes Wi-Fi                                             |                     |
| Omitir esta red                                                                        |                                | Wi-Fi                                                       |                     |
|                                                                                        |                                | <ul> <li>qexbzveu<br/>No hay conexión a internet</li> </ul> | ● 🕈 🤅               |
| Conexión automática                                                                    |                                | REDES                                                       |                     |
| Modo de datos reducidos                                                                |                                |                                                             | ₽ ╤ (               |
| El modo de datos reducidos avue<br>de d                                                | la a disminuir el uso          | Andared_Corporativo                                         | ₽ 🗢 (j              |
| WI-F ¿Omitir la red<br>func "Andared Corpo                                             | Wi-Fi<br>rativo"?              | 12.2                                                        | ê ≆ (j              |
| plan Tu dispositivo ya no se<br>esta red Wi-F                                          | conectará a<br>i.              |                                                             | ₽ 중 (               |
| Dire Cancelar                                                                          | Omitir                         |                                                             | ● ≂ (               |
| Dirección Wi-Fi D2                                                                     | :53:F8:EC:A7:BC                |                                                             | ê ≑ (               |
| El uso de una dirección privada o<br>el rastreo de tu iPhone cuando te<br>redes Wi-Fi. | conectes a distintas           | Otra                                                        |                     |
| Limitar rastreo de direcció                                                            | n IP                           | Descurber new seconds                                       | bladdiaan           |
| Puedes limitar el rastreo de tu di<br>ocultándola a los rastreadores co<br>Safari      | ección IP<br>mocidos en Mail y | Se accederá automáticamente a                               | Ias redes conocidar |
| DIRECCIÓN IPV4                                                                         |                                | con las redes disponibles.                                  | as una nouncación   |
| Configurar IP                                                                          | Automática >                   | Conexión a puntos de aco                                    | eso Pregunt         |
| Dirección IP                                                                           |                                | Permite a este dispositivo descubrir automáticament         |                     |